## Manual Pengguna Sistem e-Kompaun

- 1. Buka sistem e-Kompaun melalui https://online.mpjasin.gov.my:8099/EkompaunJSP/search.jsp
- 2. Pada pilihan Jenis Carian, pilih samada ingin mencari maklumat melalui No Kenderaan, No Kompaun, No Kad Pengenalan, No Syarikat.
- 3. Pada kekotak Maklumat Carian, masukkan maklumat yang ingin dicari.
- 4. Klik butang Semak.

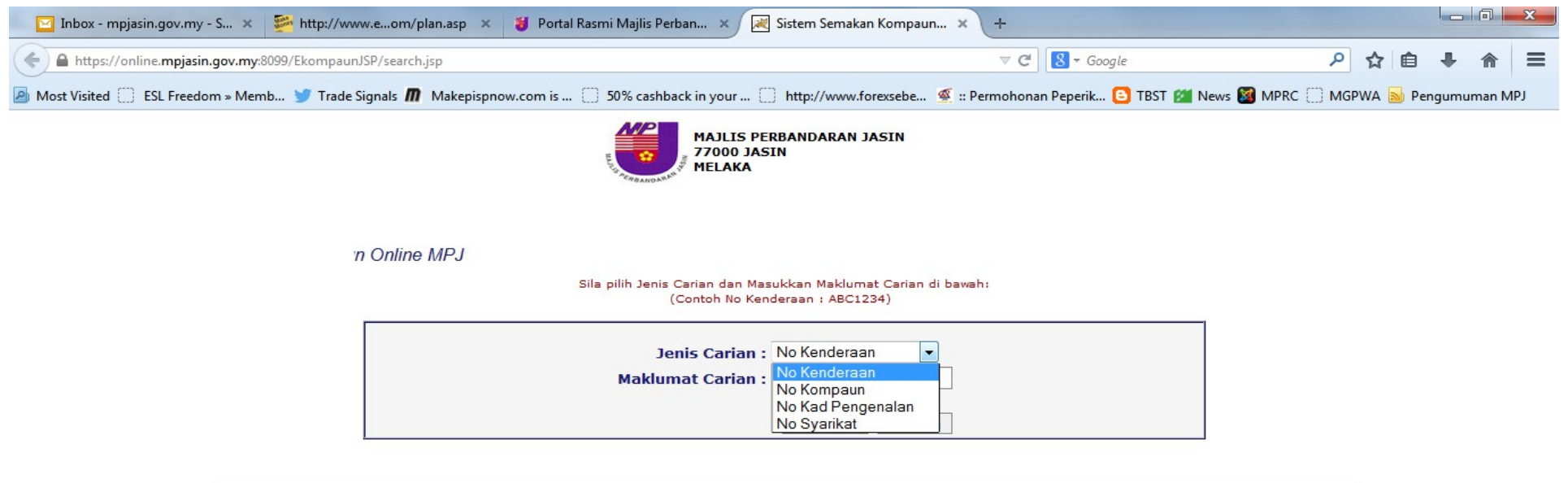

Paparan Terbaik dengan Internet Explorer dan Resolusi Skrin 1024 X 768. Hakcipta Terpelihara Majlis Perbandaran Jasin Melaka 2012.

5. Sekiranya maklumat yang dicari belum pernah dikenakan kompaun, skrin seperti di bawah akan dipaparkan.

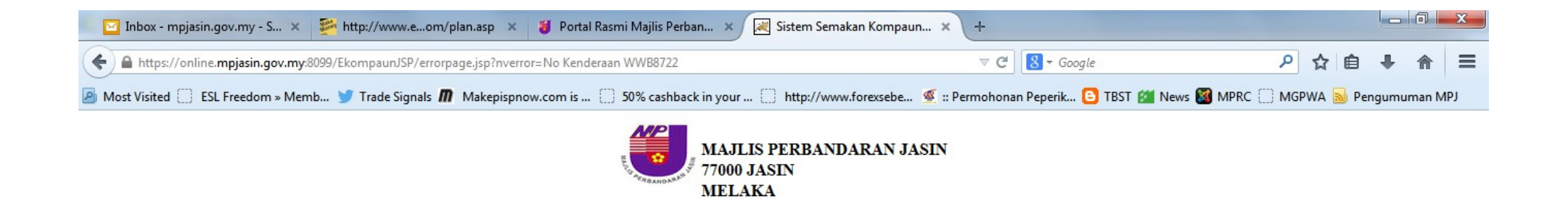

## TAHNIAH!

Tiada rekod kompaun untuk No Kenderaan WWB8722

cari semula I keluar

## 6. Sekiranya maklumat yang dicari pernah dikenakan kompaun, skrin seperti di bawah akan dipaparkan.

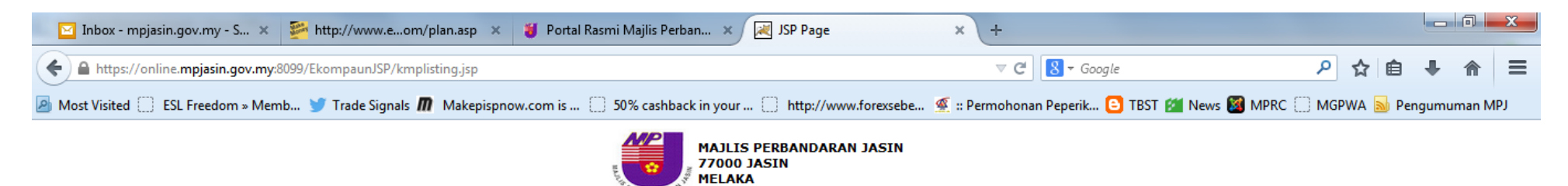

## SENARAI NOTIS KESALAHAN SERTA TAWARAN UNTUK KOMPAUN

Sejumlah 2 rekod kompaun tidak berbayar bagi No Kenderaan WGW8722

| Bil | No. Kompaun | No. Kenderaan | No. Kad Pengenalan | No. Syarikat | Amaun Dikompaun | Tarikh Kompaun | Taraf Kompaun             |
|-----|-------------|---------------|--------------------|--------------|-----------------|----------------|---------------------------|
| 1   | H020012703  | WGW8722       |                    |              | 60              | 09/07/2011     | Kompaun Baru              |
| 2   | H020010714  | WGW8722       | 800605146295       |              | 60              | 20/10/2010     | Surat Ingatan DiKeluarkan |

Cari Semula